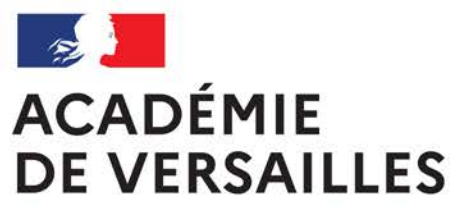

Liberté Égalité Fraternité

# CONFIGURER APPLE SCHOOL MANAGER POUR SON ÉTABLISSEMENT

## Étape 7 Acquérir des applications

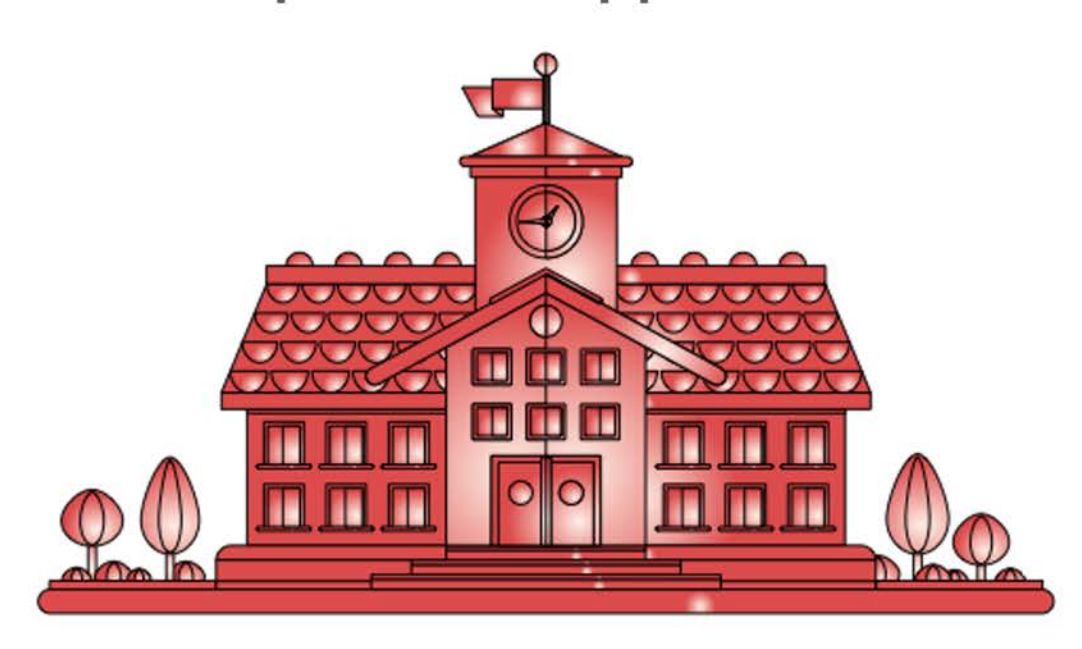

Dane de l'académie de Versailles

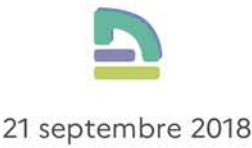

## Septième étape – Acquérir des applications pour pouvoir ensuite les installer sur les tablettes

mise à jour : 21/09/2018

Une documentation **spécifique aux Collèges des Yvelines** a été faite sur ce sujet. Vous la trouverez sur l'article du site de la Dane consacré aux fiches d'aide ASM.

La présente documentation concerne les établissements scolaires *hors Collèges des Yvelines*.

Qui?

Le/la « Gestionnaire de contenus<sup>1</sup> » dans ASM.

Durée prévisionnelle :

- quelques jours pour l'activation de la liste de diffusion "animateur".
- quelques jours pour la validation du statut fiscal.

- puis compter 1 à 2 minutes par application dont on souhaite acquérir des licences.

## À faire au préalable

Optionnel

Qui?

Un administrateur ASM.

<sup>&</sup>lt;sup>1</sup> Comme son nom l'indique le/la *Gestionnaire de contenus* a pour rôle de gérer l'acquisition des contenus (Apps, Livres) dans ASM.

Bien qu'un compte *Administrateur* dans ASM puisse également faire ces opérations, il est préférable de les réserver à ce seul compte *Gestionnaire de contenus*.

#### Quoi ? (1/2)

Créer dans *Sympa* une liste de diffusion « animateur VPP<sup>2</sup> » pour en faire l'adresse de courriel du compte « Gestionnaire de contenus ».

Utiliser la nomenclature animateur-UAI-vpp-01@ac-versailles.fr

Inscrire à cette liste de diffusion les personnes de l'équipe-projet , en particulier celles qui géreront l'acquisition des ressources.

Attendre l'activation de cette liste de diffusion.

#### Quoi ? (2/2)

Créer un compte avec le profil « gestionnaire de contenus », qui sera dédié à l'acquisition de licences d'applications.

On peut aussi choisir de ne pas créer ce type de compte, et de laisser un administrateur ASM gérer ces acquisitions. Cependant afin de permettre la continuité dans le temps, et tenir compte de la mobilité professionnelle des personnes, il est important que le compte qui gère les contenus soit un compte « générique » et non attribué à une personne.

Pour créer ce compte avec le rôle « Gestionnaire de contenus », dans *ASM* aller dans le menu *Comptes*, puis cliquer sur l'icône *Ajouter un nouveau compte*.

<sup>&</sup>lt;sup>2</sup> VPP signifie *Volume Purchase Program* (Programme d'achats en volume).

Acquérir des applications en volume (20 licences et plus) permet en effet de bénéficier, pour les applications payantes, d'une réduction de 50% sur le prix des licences.

Ainsi, si l'on souhaite acquérir 10 à 19 licences d'une application payante, il est préférable d'en acquérir 20, qui coûteront le prix de 10 licences à tarif normal.

| 🛎 School                                | Q Rechercher des comptes                              |                          |
|-----------------------------------------|-------------------------------------------------------|--------------------------|
| Établissement                           | Trier par nom ~                                       | $\cup$                   |
| Activités 5<br>Sites                    | 670 comptes<br>Tous les comptes de l'établissement Co | lièg                     |
| Personnes<br>Comptes                    | Martin Statistics                                     |                          |
| Classes                                 | -                                                     |                          |
| Apparells                               | C Test March Lange Ages                               |                          |
| Serveurs MDM<br>Attribution d'appareils | -                                                     | Aucun compte sélectionné |
| Historique des attribut                 | -                                                     |                          |
| Contenu<br>Apps et livres<br>Tunes U    | -                                                     |                          |
|                                         | C Land Mild                                           |                          |
|                                         | Contractory Streamer                                  |                          |
| Réglages                                | -                                                     |                          |

Compléter les informations du compte (1) (par exemple Prénom : Gestionnaire / NOM : VPP).

Choisir un identifiant Apple géré (2). Par exemple gestionnaire.vpp@clg-truc-ville.fr (selon la nomenclature choisie pour les identifiants Apple gérés de l'établissement).

Choisir pour ce compte le rôle « Gestionnaire de contenus », et choisir parmi les sites proposés celui qui correspond au site « Manuel » de l'établissement (par opposition au site généré par les imports SFTP) (3).

Renseigner l'adresse e-mail « animateur » créée pour ce besoin (4).

Cliquer sur *Enregistrer*.

| 20                                |          | ?     |
|-----------------------------------|----------|-------|
| Ajouter un nouveau co             | mpte     |       |
| Nom                               | ] 0      |       |
| Gestionnaire                      |          |       |
| Deuxième prénom (facultatif)      |          |       |
| VPP                               |          |       |
|                                   |          |       |
| Identifiant Apple géré 🝞          |          |       |
| gestionnaire.vpp                  | @ clg    | .fr 🕗 |
|                                   |          |       |
| Rôles/sites                       |          |       |
| Gestionnaire de cont ≎ à ຊ βite   |          | 8 0   |
|                                   |          |       |
| Adresse e-mail (facultative)      |          |       |
| animateur-078999x-vpp01@ac-versa  | illes.fr | 4     |
| Niveau scolaire (facultatif)      |          |       |
| Année                             |          |       |
|                                   |          |       |
|                                   |          |       |
| Numéro de personne (facultatif) 👩 |          |       |

Dans l'écran qui apparaît ensuite, cliquer **Créer les informations de connexion**.

| €⊕                                                                                                    |                                                                                                    | (?) |
|----------------------------------------------------------------------------------------------------|----------------------------------------------------------------------------------------------------|-----|
|                                                                                                    | GV                                                                                                    |     |
|                                                                                                    | Gestionnaire VPP                                                                                           |     |
|                                                                                                    | Gestionnaire de contenu · Collège                                                                          |     |
|                                                                                                    | Créer les<br>informations<br>de<br>connexion                                                               |     |
|                                                                                                    |                                                                                                    |     |
| Nom<br>Gestionnaire V<br>Identifiant Apple (                                                                                                    | PP<br>géré ?                                                                                               |     |
| Nom<br>Gestionnaire V<br>Identifiant Apple g<br>gestionnaire.vp                                                                                       | PP<br>géré ?<br>pp@ .fr                                                                                    |     |
| Nom<br>Gestionnaire V<br>Identifiant Apple g<br>gestionnaire.vp                                                                                       | PP<br>géré ?<br>pp@.fr                                                                                     |     |
| Nom<br>Gestionnaire V<br>Identifiant Apple g<br>gestionnaire.vp<br>État du compte<br>Nouveau compt                                                    | PP<br>géré ?<br>op@.fr                                                                                     |     |
| Nom<br>Gestionnaire V<br>Identifiant Apple g<br>gestionnaire.vp<br>État du compte<br>Nouveau comp                                                     | PP<br>géré 2<br>pp@ .fr<br>pte (Pas encore connecté)                                                       |     |
| Nom<br>Gestionnaire V<br>Identifiant Apple g<br>gestionnaire.vp<br>État du compte<br>Nouveau comp<br>Source<br>Manuel                                 | PP<br>géré 2<br>pp@fr<br>pte (Pas encore connecté)                                                         |     |
| Nom<br>Gestionnaire V<br>Identifiant Apple o<br>gestionnaire.vp<br>État du compte<br>Nouveau comp<br>Source<br>Manuel                                 | PP<br>géré ?<br>op@ .fr                                                                                    |     |
| Nom<br>Gestionnaire V<br>Identifiant Apple g<br>gestionnaire.vp<br>État du compte<br>Nouveau comp<br>Source<br>Manuel<br>Rôle/site                    | PP<br>géré 2<br>op@ .fr<br>ote (Pas encore connecté)                                                       |     |
| Nom<br>Gestionnaire V<br>Identifiant Apple g<br>gestionnaire.vp<br>État du compte<br>Nouveau comp<br>Source<br>Manuel<br>Rôle/site<br>Gestionnaire de | PP<br>géré<br>pp@ .fr<br>ote (Pas encore connecté)<br>e contenu de l'établissement Collège                 |     |
| Nom<br>Gestionnaire V<br>Identifiant Apple o<br>gestionnaire.vp<br>État du compte<br>Nouveau comp<br>Source<br>Manuel<br>Rôle/site<br>Gestionnaire du | pp<br>géré<br>pp@ .fr<br>pte (Pas encore connecté)<br>e contenu de l'établissement Collège<br>e passe<br>2 |     |

Puis choisir de créer un fichier PDF et **Continuer**.

| Vous êtes sur le point de créer de nous<br>Gestionnaire VPP. Vous pouvez choisin<br>téléchargement sous forme de fichier PDF es<br>saisir son mot de passe temporaire à sa p | velles informations de connexion pour<br>d'envoyer un e-mail ou d'effectuer un<br>et CSV. Il sera demandé à cet utilisateur de<br>rochaine connexion. Ces informations de |
|----------------------------------------------------------------------------------------------------|----------------------------------------------------------------------------------------------------|
| connexion ne seront plus                                                                                                    | s valides dans 90 jours.                                                                                                    |
| <b>_</b>                                                                                                    |                                                                                                    |
| Créer des fichiers PDF<br>et CSV                                                                                                    | Envoyer par e-mail                                                                                                    |
| téléchargeables                                                                                                    |                                                                                                    |

Cliquer sur *Télécharger*, puis le PDF avec 1 identifiant par page (puisque nous n'en avons qu'un ici...), puis *Télécharger*.

| Nouvelle info                    | ormation de connex                                                   | kion créée  |
|----------------------------------|----------------------------------------------------------------------|-------------|
| <b>1</b><br>Activité<br>terminée | Mot de passe temporaire :<br>gestionnaire.vpp@clg-eluard<br>EueJsN8M | Télécharger |
| Afficher dans Activités          |                                                                      | Terminé     |

| Sélectionnez le mode de téléch<br>PDF affichant | argement des nouvelles inforn<br>1 ou 8 comptes par page, ou t | nations de connexion : format<br>format CSV. |
|-------------------------------------------------|----------------------------------------------------------------|----------------------------------------------|
|                                                 |                                                                |                                              |
|                                                 | <u> </u>                                                       |                                              |
| PDF 8 par page                                  | PDF 1 par page                                                 | CSV                                          |

Ouvrir le fichier .zip téléchargé, puis le PDF contenu dedans, pour voir le mot de passe de première connexion du compte.

Se déconnecter de ASM, puis se connecter avec l'identifiant de gestionnaire de contenus nouvellement créé.

| <b>Gérer les appareils, les apps et les comptes de votre établissement</b>                                           |          |
|----------------------------------------------------------------------------------------------------|----------|
| gestionnaire.vpp@                                                                                                    |          |
| Identifiant Apple géré ou mot de passe oublié ?<br>Pas encore inscrit comme Apple School ? Procéder à l'inscription. |          |
|                                                                                                    | <b>?</b> |

Renseigner un numéro de téléphone pour la validation en deux étapes.

| <b>É</b> Me | ettre à jour votre identifiant Apple                                                                                                    |
|-------------|----------------------------------------------------------------------------------------------------|
|             | Ajoutez un numéro de téléphone à votre compte :<br>Un numéro de téléphone validé est requis pour vous permettre<br>d'accéder à votre compte. |
|             | +33 (France) ~                                                                                                    |
|             | Valider à l'aide d'un :<br>• SMS Cappel téléphonique                                                                                         |
|             | Continuer                                                                                                    |

Renseigner le code à usage unique reçu par SMS.

| Mettre à jour votre identifiant Apple                                                                                                    |         |  |
|----------------------------------------------------------------------------------------------------|---------|--|
| Valider votre numéro de téléphone         Saisissez le code de validation envoyé au (         3       5       1       5       9       0         Vous n'avez pas reçu de code de validation ? |         |  |
| Envoyer un nouveau code Retour                                                                                                    | Valider |  |

Personnaliser le mot de passe, en renseignant le mot de passe initial, et en saisissant deux fois le nouveau<sup>3</sup>.

| Mettre à jour votre identifiant Apple                                                            |                                                                                                    |  |
|--------------------------------------------------------------------------------------------------|----------------------------------------------------------------------------------------------------|--|
| Votre mo<br>Mettez à jour votre mot de passe po<br>les mots de passe que vous utilise<br>pourrai | o <b>t de passe a expiré.</b><br>Fur préserver la sécurité de votre compte. Évitez<br>ez sur d'autres sites ou que quelqu'un d'autre<br>t aisément deviner. |  |
| •••••                                                                                            | <ul> <li>Votre mot de passe doit avoir :</li> <li>au moins 8 caractères</li> <li>des majuscules et des minuscules</li> <li>au moins un chiffre</li> </ul>   |  |
| ••••••••••••••••••••••••••••••••••••••                                                           | Sécurité : forte                                                                                                    |  |

Continuer.

<sup>&</sup>lt;sup>3</sup> Ces identifiants seront utilement portés dans l'annexe 3 du *diagnostic numérique de l'établissement*, pour la bonne continuité du service en cas de changement de direction.

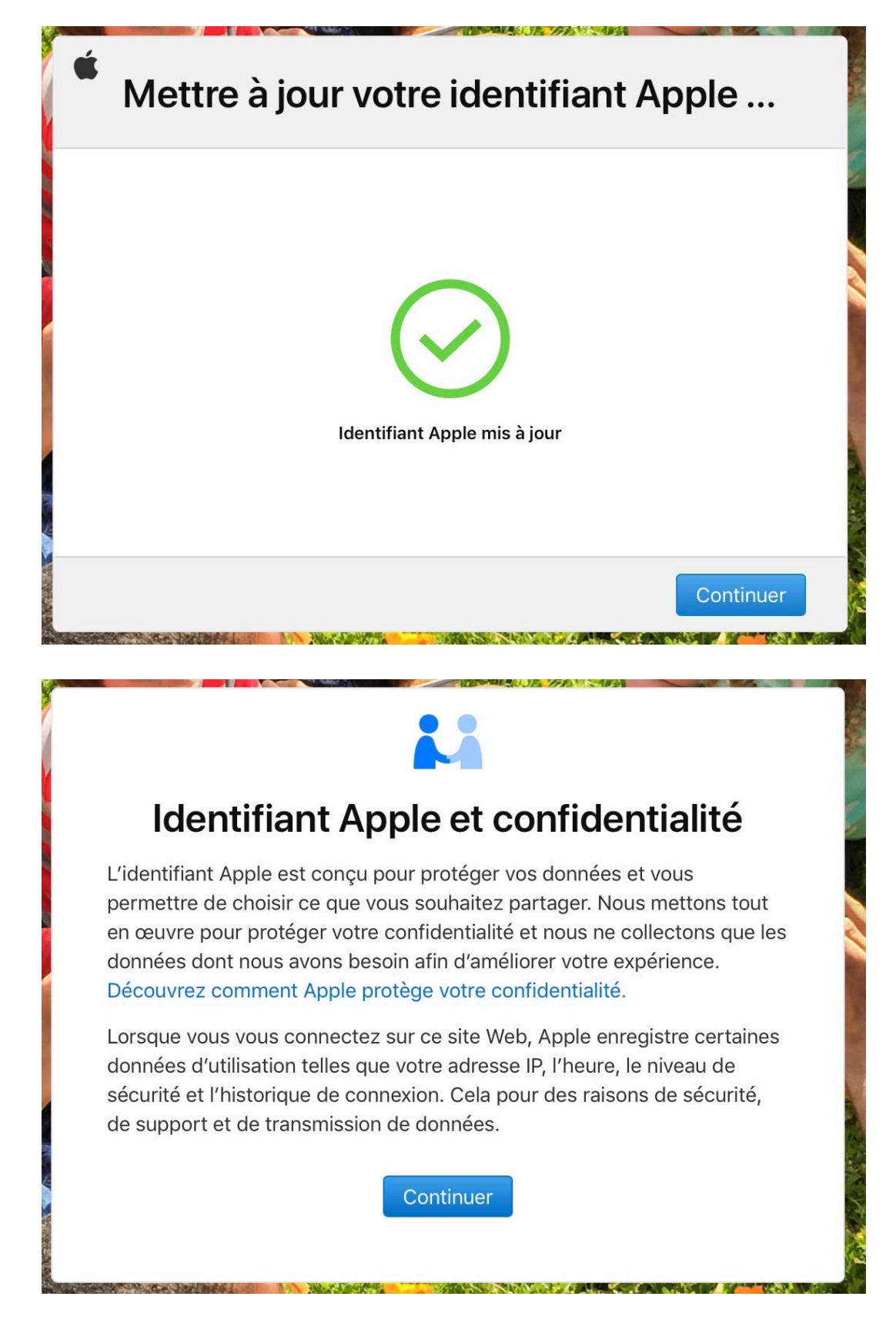

Une fois dans le compte ASM, aller dans le menu Apps et livres.

Si cela n'a pas déjà été fait, vous aurez alors à définir le statut fiscal de l'établissement (voir prochain paragraphe).

## Définir le statut fiscal de l'établissement

Aller dans le menu *Apps et livres* d'ASM (1), puis cliquer sur *Choisir un statut fiscal* (2).

| ••• • • •                                                                                                    | ₽ Apple Inc. C                                                                                                    | 000+ |
|----------------------------------------------------------------------------------------------------|----------------------------------------------------------------------------------------------------|------|
|                                                                                                    | 🛕 Vous êtes actuellement le seul Administrateur pour En savoir plus >                                                                                                    | ~    |
| <ul> <li>Śchool</li> <li>Établissement</li> <li>Activités</li> <li>Sites</li> <li>Personnes</li> <li>Comptes</li> <li>Classes</li> <li>Röles</li> <li>Appareils</li> <li>Serveurs MDM</li> <li>Attribution d'appareils</li> <li>Historique des attribut</li> <li>Contenu</li> <li>Apps et livres</li> <li>Tunes U</li> </ul> | To the stand fical, your reconnaisse que vote disbissment, conternent rest par satisfier à la TVA pue sonté de Str. Services au los reuppéennes (relatives à la TVA) en sonté de sonte de los rent presents present de satisfier de sonte de satisfier de satisfier de sa |      |
| Réglages                                                                                                    | Continuer                                                                                                    |      |

Faire le choix *Imposable / Non immatriculé à la TVA* (3), puis cliquer sur *Continuer* (4).

|                                     | 🔒 Apple Inc.                                                                                                    | Ċ                            | 0 0 0 +       |
|-------------------------------------|----------------------------------------------------------------------------------------------------|------------------------------|---------------|
| ٥                                   | Vous êtes actuellement le seul Administrateur pour                                                                                                    | En savoir plus >             |               |
| É School                            |                                                                                                    |                              | × (?)         |
| Établissement<br>Activités<br>Sites |                                                                                                    |                              |               |
| Personnes<br>Comptes                | $ \land $                                                                                                    |                              |               |
| Classes<br>Rôles                    | Acheter des apps                                                                                                    | s et des livre               | s             |
|                                     | en volu                                                                                                    | me                           |               |
| Serveurs MDM                        | Trouvez, achetez et distribuez des apps                                                                                                    | et des livres en volume pour |               |
| Attribution d'appareils             | rensemble de voire eta                                                                                                    | abissement.                  |               |
| Historique des attribut             | Après vérification de vos informations fiscales, Apple                                                                                                    | vous autorisera à accéder au | x apps et aux |
| Contenu                             | livres. Cette vérification peut prendre jusqu'à 5 jours.                                                                                                    |                              |               |
| Apps et livres                      | R Imposable / Non immatriculé à la TVA                                                                                                    |                              |               |
| iTunes U                            | En choisissant ce statut flacal, vous reconnaissez que votre<br>établissement n'est pas assujetti à la TVA ou exonéré de TVA<br>taxes sur tous les achats seront facturées à votre établissem<br>conformément aux lois européennes (relatives à la TVA) en<br>vigueur. | L Des<br>leent,              |               |
| Réglages                            |                                                                                                    | 4                            | Continuer     |

Un message apparaît, précisant qu'une vérification est *En attente*, qui peut prendre jusqu'à 5 jours. Il faut attendre que cette vérification ait été faite avant de pouvoir acheter des applications (et des livres).

Il suffira de retourner dans le menu *Apps et livres* pour voir si cette vérification est terminée. Le menu se présentera alors ainsi.

| É School       | Gestionnaire VPP~ ⑦                                                                                          |
|----------------|----------------------------------------------------------------------------------------------------|
| Établissement  |                                                                                                    |
| Activités      |                                                                                                    |
| Sites          |                                                                                                    |
| Personnes      |                                                                                                    |
| Comptes        |                                                                                                    |
| Classes        |                                                                                                    |
| Rôles          |                                                                                                    |
| Contenu        |                                                                                                    |
| Apps et livres | Apps et livres                                                                                               |
| iTunes U       | Achetez des apps et des livres sur Apple School Manager. Recherchez les apps et les livres achetés,          |
|                | gérez les licences de votre organisation puis transférez celles qui sont disponibles vers d'autres sites. En |
|                | savoir plus                                                                                                  |
|                |                                                                                                    |
|                | Premiers pas                                                                                                 |
|                |                                                                                                    |
|                | Continuez à utiliser le portail VPP propriétaire sur vpp.itunes.apple.com                                    |
|                |                                                                                                    |
|                |                                                                                                    |
|                |                                                                                                    |
|                |                                                                                                    |
| Réglages       |                                                                                                    |

## Acquérir des applications : deux sites possibles.

#### Choix 1 : utiliser le « Store VPP, »

Cette option peut être retenue par exemple si elle s'inscrit dans la politique numérique de la collectivité.

Sinon, l'autre choix sera plus pertinent car plus simple.

Pour choisir d'utiliser le « Store VPP, » cliquer sur l'adresse vpp.itunes.apple.com

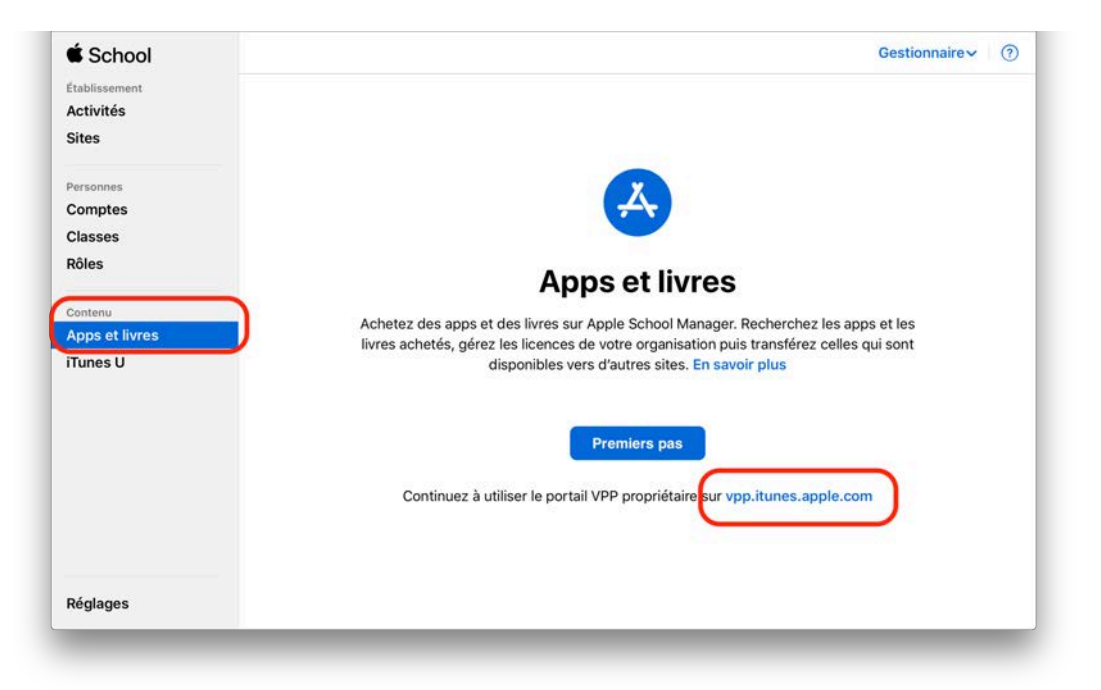

Changer de pays pour avoir la page en français (*Change Country*)

| Education                   |                                                                                                    | Ducinor                                                                                                    | -                                                                                                    | 1 |  |
|-----------------------------|----------------------------------------------------------------------------------------------------|----------------------------------------------------------------------------------------------------|----------------------------------------------------------------------------------------------------|---|--|
| Co to the Education Store + | Australia<br>Canada<br>Deutschland<br>France<br>India<br>Luxembourg<br>Norw Zealand<br>Portugal<br>South Africa<br>United Arab E<br>Österreich | Belgium<br>Czech Republic<br>España<br>Greece<br>Ireland<br>México<br>Norway<br>Schweiz<br>Schweiz<br>Sverige<br>United Kingdom<br>台词 | Brasil<br>Denmark<br>Finland<br>Hungary<br>Italia<br>Nederland<br>Poland<br>Singapore<br>Turkey<br>United States<br>日本 |   |  |

Cliquer sur le pavé Éducation

| Éducation<br>Programme d'achat en volume                                   | Entreprise<br>Programme d'achat en volume                                                                                               | • |
|----------------------------------------------------------------------------|----------------------------------------------------------------------------------------------------|---|
| Accéder au Store Éducation •                                               | Accéder au Store Entreprises >                                                                                                    |   |
| Programme d'achat<br>Engagement de confidentialité d'App<br>Copyright 2011 | t en volume (France)   Changer de pays<br>de   Conditions générales des Services multimédia Apple<br>8 Apple Inc. Tous droits réservés. |   |

Vous arrivez dans le VPP, avec votre compte Apple géré créé dans ASM.

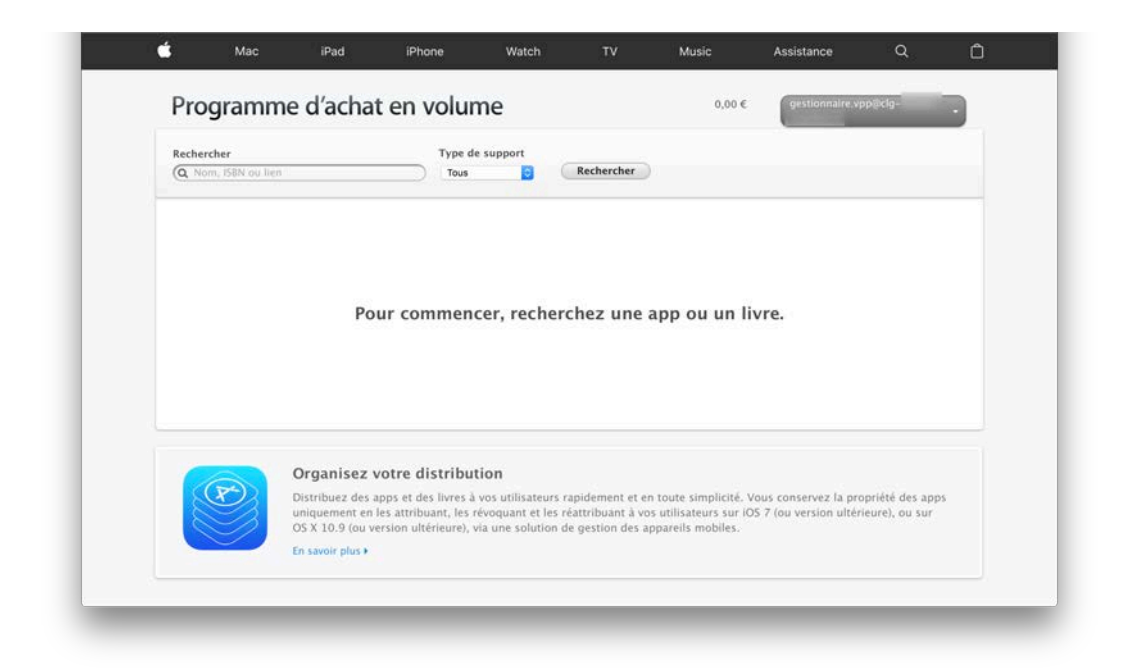

Vous pouvez y acquérir les licences d'application pour votre établissement.

#### Choix 2 : utiliser ASM comme lieu d'acquisition des applications

Ce choix est recommandé si rien n'impose le choix n°1.

Il permettra de ne pas avoir à sortir d'ASM pour gérer les contenus acquis par l'établissement.

Dans le menu Apps et livres cliquer sur Premiers pas.

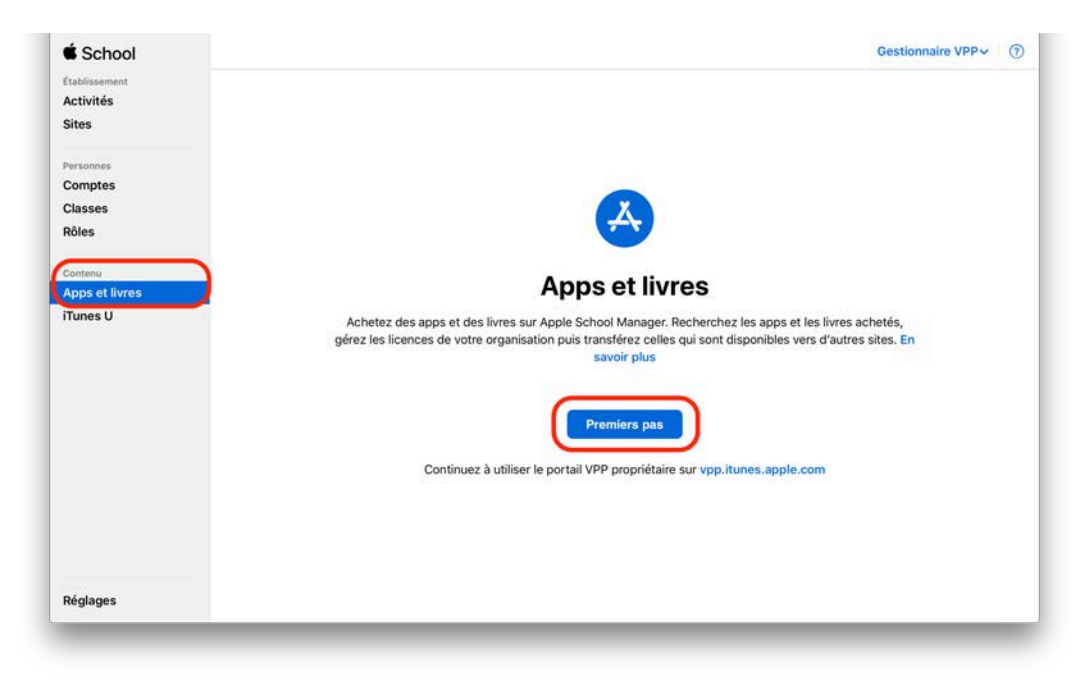

Le menu Apps et livres se présente alors ainsi.

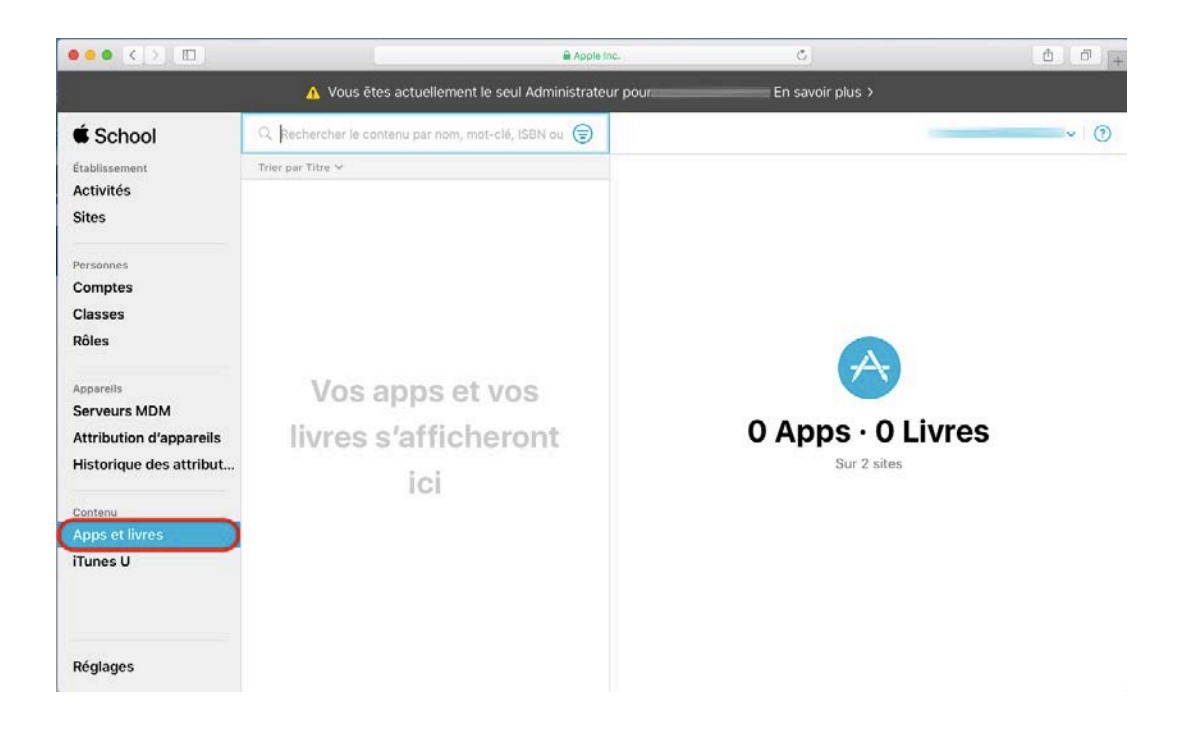

## Acquérir des applications directement dans ASM

Dans le menu *Apps et livres*, saisir le nom de l'application souhaitée dans le champ de recherche. Les résultats correspondant apparaissent en-dessous.

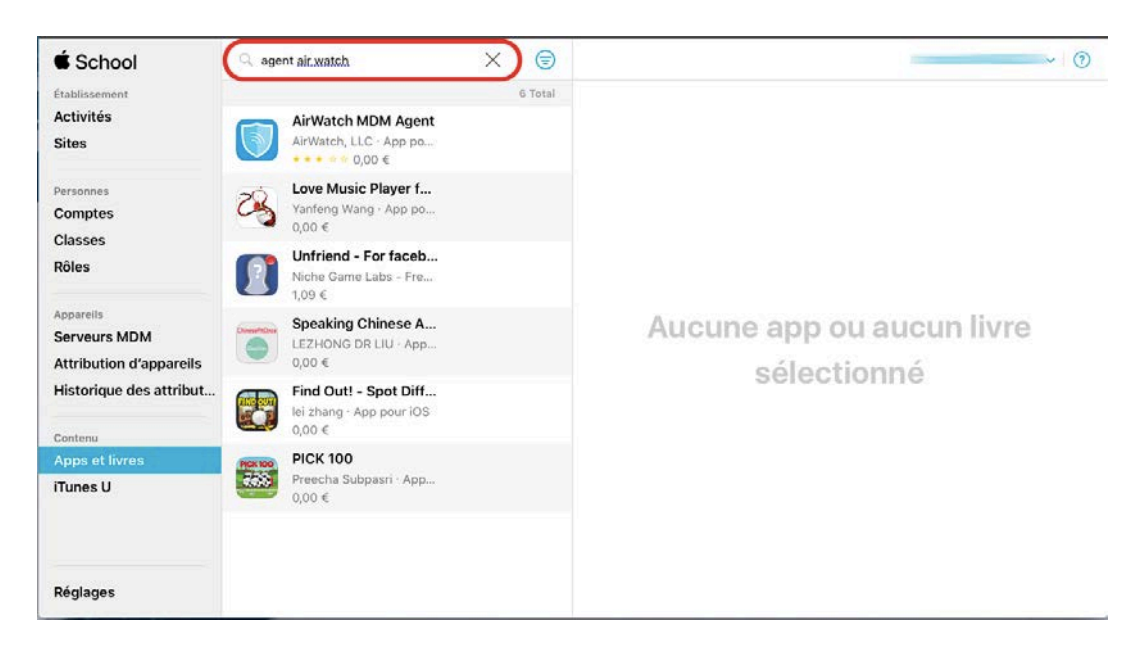

Sélectionner l'application voulue. Des détails et des champs permettant de l'acquérir apparaissent dans la colonne de droite.

| 🛎 School                                             | Q agent air.watch                                            | × 🕞            |                                | ~ ⑦ |
|------------------------------------------------------|--------------------------------------------------------------|----------------|--------------------------------|-----|
| Établissement<br>Activités<br>Sites                  | AirWatch MDM Ageni<br>AirWatch, LLC · App pou                | 6 Total<br>t   | AirWatch MDM Age               | ent |
| Personnes<br>Comptes                                 | Cove Music Player for<br>Yanfeng Wang - App pou<br>0,00 €    | r<br>Ir L.,    | Voir les détails >             |     |
| Rôles                                                | Unfriend - For facebo<br>Niche Game Labs - Free<br>1,09 €    | <b>50</b><br>G | Acheter des licences           |     |
| Appareils<br>Serveurs MDM<br>Attribution d'appareils | Speaking Chinese At<br>LEZHONG DR LIU · App<br>0,00 €        | <b>0</b><br>po | Assign to                      |     |
| Historique des attribut                              | Find Out! - Spot Diffe<br>lei zhang · App pour IOS<br>0,00 € | ۲ <b>.</b>     | Prix Quantité Mode de palement | ~   |
| Apps et livres<br>ITunes U                           | PICK 100<br>Preecha Subpasri - App  <br>0,00 €               | po             | 0,00 € 0 Aucun                 |     |
|                                                      |                                                              |                | Coût total 0,00 €              |     |
| Réglages                                             |                                                              |                | Gérer les licences o           |     |

Choisir pour quel site vous achetez les licences (1), le nombre de licences souhaitées (2)<sup>4</sup>, cliquer sur *Acheter* (3)

| É School                                             | Q agent air watch                                            | ×                | ~ (?)                          |
|------------------------------------------------------|--------------------------------------------------------------|------------------|--------------------------------|
| Établissement                                        |                                                              | 6 Total          |                                |
| Activités<br>Sites                                   | AirWatch MDM Agen<br>AirWatch, LLC · App pot                 | ŧ<br>л і         | AirWatch MDM Agent             |
| Personnes<br>Comptes                                 | Kove Music Player fo<br>Yanfeng Wang · App por<br>0,00 €     | <b>r</b><br>ur i | Voir les détails »             |
| Rôles                                                | Unfriend - For faceb<br>Niche Game Labs - Free<br>1,09 €     | <b>90</b><br>t G | Acheter des licences           |
| Appareils<br>Serveurs MDM<br>Attribution d'appareils | Speaking Chinese At<br>LEZHONG DR LIU · App<br>0,00 €        | 0<br>po          | Assign to                      |
| Historique des attribut                              | Find Out! - Spot Diffe<br>lei zhang · App pour IOS<br>0,00 € | ər               | Prix Quantité Mode de palement |
| Apps et livres                                       | PICK 100                                                     |                  | 0,00 € 250 Aucun               |
| iTunes U                                             | Preecha Subpasri - App<br>0,00 €                             | po               | Coût total 0,00 €              |
| Réglages                                             |                                                              |                  | Gérer les licences 🛛           |

Dans le bas de la colonne de droite (partie *Gérer les licences*), la mise à jour en cours des informations est indiquée.

#### <sup>4</sup> Combien de licences acheter ?

Si l'application est gratuite, ne pas hésiter à en acquérir beaucoup plus que le nombre de tablettes, « au cas où… »

En effet, certaines applications devenant payantes ultérieurement, cela pourra se révéler utile si le parc de tablettes s'accroit (par exemple 300 licences pour une flotte actuelle de 60 tablettes).

Si l'application est payante, adapter le nombre de licences achetées aux besoins de l'établissement, en gardant à l'esprit que pour un nombre de licences souhaitées compris entre 10 et 19, il est moins coûteux d'en acheter 20, seuil de déclenchement de la réduction de 50%.

| 🖆 School                                             | 🔍 Rechercher le contenu par nom, mot-clé, ISBN ou 🥃 |                                                  |                  | -    | ~ (        |
|------------------------------------------------------|-----------------------------------------------------|--------------------------------------------------|------------------|------|------------|
| Établissement                                        | Trier par Titre 🛩                                   | Assign to                                        |                  |      |            |
| Activités<br>Sites                                   |                                                     | Rechercher dans Sites                            |                  |      | 0          |
| Personnes<br>Comptes                                 |                                                     | Prix         Quantité           0,00 €         0 | Mode de paiement |      |            |
| Rôles                                                |                                                     | Coût total <b>0,00 €</b>                         |                  |      | Acheter    |
| Appareils<br>Serveurs MDM<br>Attribution d'appareils | Vos apps et vos<br>livres s'afficheront             | Gérer les licence                                | s 0              |      |            |
| Historique des attribut                              | ici                                                 | Site                                             | Utilisé          | Disp | onible(s)  |
| Contenu<br>Apps et livres                            | 101                                                 |                                                  | o                | 0    | O En cours |
| iTunes U                                             |                                                     |                                                  | 0                | 0    |            |
|                                                      |                                                     | Total                                            | o                | 0    |            |
|                                                      |                                                     |                                                  |                  |      |            |

Une fois l'acquisition des licences terminées, leur nombre apparaît en regard du site choisi à l'étape précédente.

| 🛎 School               | Q Rechercher le contenu par nom, mot-cle           | 6, ISBN ou URL 🕞 |              |                 |                  |              | Ŷ              |
|------------------------|----------------------------------------------------|------------------|--------------|-----------------|------------------|--------------|----------------|
| tablissement           | Trier par Titre V                                  | 1 Total          |              |                 |                  |              |                |
| lites                  | AirWatch, LLC - App pour iOS<br>+ + + + + + 0,00 € | 250 disponibles  | Acheter      | des licence     | 25               |              |                |
| ersennes               |                                                    |                  | Assign to    |                 |                  |              |                |
| omptes                 |                                                    |                  | Recherche    | er dans Šites   |                  |              | 0              |
| ilasses<br>tõles       |                                                    |                  | Prix         | Quantité        | Mode de paiement |              |                |
| marolie                |                                                    |                  | 0,00 €       | 0               | Aucun            |              |                |
| erveurs MDM            |                                                    |                  | Coût total 0 | 00 <del>6</del> |                  |              |                |
| ttribution d'appareils |                                                    |                  |              |                 |                  |              | (Construction) |
| istorique des attribut |                                                    |                  | C (marilan   | Reences         |                  |              |                |
| ontenu                 |                                                    |                  | Gererles     | licences        |                  |              |                |
| pps et livres          |                                                    |                  | Site         |                 | Utilisée(s)      | Disponible(s | 1              |
| Turies O               |                                                    |                  |              |                 | 0                | 250          | Transférer     |
|                        |                                                    |                  |              |                 | 0                | 0            |                |
|                        |                                                    |                  | Total        |                 | 0                | 250          |                |
| églages                |                                                    |                  |              |                 |                  |              |                |

## Faire communiquer ASM et le MDM AirWatch

Afin que la distribution des applications sur les tablettes soit possible, il est nécessaire que ASM et le MDM puissent communiquer.

Ainsi, le MDM sera en mesure de distribuer les applications aux appareils, et d'indiquer le nombre de licences distribuées, le nom des appareils sur lesquels l'application est installée, etc.

Tant que ce réglage n'a pas été fait, le message suivant apparaît dans Airwatch (dans le menu *Applications et livres*)

| AirWat                       | ch Console                                  | •                                  |                       |                                                        |              |
|------------------------------|---------------------------------------------|------------------------------------|-----------------------|--------------------------------------------------------|--------------|
| ~                            | ✓ Applications                              | Applications et livres > Applicati | ons 🗲                 |                                                        |              |
| Démarrage                    | Affichage en liste                          | Affichage en liste                 |                       |                                                        |              |
| ⊷ <b>€</b><br>Hub            | Commandes                                   | Internes Publics/Publiques         | Acheté(e)s Web        | La distribution gérée pour le VPP n'est pas configurée | $\mathbf{D}$ |
| <b>d</b><br>Terminaux        | <ul> <li>Données<br/>analytiques</li> </ul> | • Ajouter une commande             |                       |                                                        |              |
| <b>\$9.</b><br>Comptes       | Paramètres des<br>applications              | Plateforme<br>Tous/Toutes          | Statut<br>Tous/Toutes | Type d'application<br>Tous/Toutes                      |              |
| Application<br>s et livres   | > Livres                                    | Icône Nom                          | Plateforme            | Type d'application Statut                              | Acheté(e)s l |
| <b>D</b><br>Contenu          | Paramètres des * livres et applications     |                                    |                       |                                                        |              |
| 🔀<br>E-mail                  |                                             |                                    |                       | Aucun élément trouvé                                   |              |
| 🛣<br>Télécoms                |                                             |                                    |                       |                                                        |              |
| Groupes et<br>paramètre<br>s |                                             |                                    |                       |                                                        |              |

### Télécharger un jeton de serveur depuis ASM

Dans le menu *Réglages* d'ASM (1), aller dans le menu Apps et livres (2).

Cliquer sur le bouton *Télécharger* en regard du site que vous souhaitez lier à votre MDM (3). C'est le site pour lequel vous avez acheté des applications.

| É School                                           |                                                         |                                           | ~ @                |
|----------------------------------------------------|---------------------------------------------------------|-------------------------------------------|--------------------|
| Établissement<br>Activités<br>Sites                | Réglages personnels           Mon profil                | Historique d'achass                       | Attichur           |
| Personnes<br>Comptes                               | Apps et livres                                          | 250 licences achetées, 0,00 € dépensé(s). | Contents           |
| Classes<br>Rôles                                   | Informations relatives à l'inscription                  | Crédit du Store<br>0,00 €                 | (Utiliser un code) |
| Appareils<br>Serveurs MDM                          | Identifiants Apple gérés<br>99 identifiants Apple gérés |                                           |                    |
| Attribution d'appareils<br>Historique des attribut | Source de données                                       | Mes données de facturation                | Ajouter            |
| Contenu<br>Apps et livres                          | Achats d'appareils<br>102 appareils                     |                                           |                    |
| iTunes U                                           |                                                         | Mes jetons de serveur 💿<br>Site           | 8                  |
| •                                                  |                                                         |                                           | Télécharger        |
| Réalages                                           |                                                         |                                           | Télécharger        |

Un fichier de jeton VPP (avec l'extension .vpptoken) est téléchargé sur l'ordinateur.

| • • • < > 🗉                                                                                      |                                                          | Apple Inc.                                         | c                                         | 0 6 0                            |
|--------------------------------------------------------------------------------------------------|----------------------------------------------------------|----------------------------------------------------|-------------------------------------------|----------------------------------|
|                                                                                                  | Apple School Manager                                     | n Aoministrateur pour                              | Applications > All In<br>En SaVolf plus > | Téléchargements Effacer          |
| É School                                                                                         |                                                          |                                                    | 5Tc<br>280                                | oken for seven wyptoken O octets |
| Établissement                                                                                    | Réglages personnels                                      |                                                    | <u> </u>                                  |                                  |
| Activités<br>Sites                                                                               | O Mon profil                                             |                                                    |                                           |                                  |
| Personnes<br>Comptes<br>Classes<br>Rôles<br>Appareils<br>Serveurs MDM<br>Attribution d'appareils | Apps et livres                                           | Historique d'achats<br>250 licences achetées, 0,00 | € dépensé(s).                             | Afficher                         |
| Comptes                                                                                          | Réglages de l'établissement                              | · · · · · · · · · · · · · · · · · · ·              |                                           |                                  |
| Rôles                                                                                            | Informations relatives à l'inscription                   | Crédit du Store                                    |                                           | Utiliser un code                 |
| Appareils<br>Serveurs MDM                                                                        | Identifiants Apple gérés     99 Identifiants Apple gérés | 0,00 €                                             |                                           |                                  |
| Attribution d'appareils<br>Historique des attribut                                               | Source de données<br>SFTP                                | Mes données de facturation                         |                                           | Ajouter                          |
| Contenu<br>Apps et livres                                                                        | Achats d'appareils<br>102 appareils                      |                                                    |                                           |                                  |
| iTunes U                                                                                         |                                                          | Mes jetons de serveur 🔕                            |                                           |                                  |
|                                                                                                  |                                                          | Site                                               |                                           |                                  |
|                                                                                                  |                                                          |                                                    |                                           | Télécharger                      |
|                                                                                                  |                                                          |                                                    |                                           | Télécharger                      |
| Réglages                                                                                         |                                                          |                                                    |                                           |                                  |

#### Téléverser le jeton de serveur ASM dans Airwatch

Dans les *Paramètres* d'Airwatch, aller dans le menu *Applications > Catalogue > Distribution gérée pour le VPP.* 

Compléter le champ **Description** (ici : ASM). Cliquer sur le bouton **Importer** en regard de *Importation du sToken*.

Cliquer ensuite sur *Choisir le fichier*.

| < > III                                                                                                    |                       | iii gestion-mobile.ac-versailles.fr  | Ċ                                     | 0 0 0 |
|----------------------------------------------------------------------------------------------------|-----------------------|--------------------------------------|---------------------------------------|-------|
|                                                                                                    | Apple School Manager  |                                      | Applications > Affichage on liste     | +     |
|                                                                                                    |                       | Ajouter                              |                                       |       |
|                                                                                                    |                       |                                      |                                       |       |
|                                                                                                    | Applications / Catalo | Choisir le fichier aucun fichier sel |                                       |       |
|                                                                                                    |                       |                                      |                                       |       |
|                                                                                                    |                       | Enregistrer Annuler                  |                                       |       |
| Applyse d'applications     Browner      Mitsgration     d'applications      Catalogue     Ordrait     Catalogue |                       |                                      |                                       |       |
|                                                                                                    |                       |                                      |                                       |       |
|                                                                                                    |                       |                                      |                                       |       |
|                                                                                                    |                       |                                      |                                       |       |
| Distribution gårse<br>pour le VPP<br>Applications publiques<br>payantes                                         |                       |                                      |                                       |       |
|                                                                                                    |                       |                                      | · · · · · · · · · · · · · · · · · · · |       |
| viden<br>• Parametries et pélitiques                                                                            |                       |                                      |                                       |       |
|                                                                                                    |                       |                                      |                                       |       |
|                                                                                                    |                       |                                      |                                       |       |
|                                                                                                    |                       |                                      |                                       |       |
|                                                                                                    |                       |                                      |                                       |       |

Dans la fenêtre qui apparaît, chercher et sélectionner le document .vpptoken téléchargé à l'étape précédente. Cliquer sur *Choisir*.

|                                                                          | Reads first and Management                                                                                                    |                 |                 |                                             |        | Antellin            |                   | Page 1                 |  |
|--------------------------------------------------------------------------|----------------------------------------------------------------------------------------------------|-----------------|-----------------|---------------------------------------------|--------|---------------------|-------------------|------------------------|--|
|                                                                          | Appre ocnos wanager                                                                                                    | and in the line |                 |                                             | I CONT | Approacto           | te > Anichaige en | 1910                   |  |
|                                                                          |                                                                                                    | m 88.~          | Telechargementa | U                                           |        |                     | echercher         |                        |  |
|                                                                          | Favoris N                                                                                                    | om              | vpptoken        | Date de modification<br>aujourd'hui à 10:14 | ¥      | Talle<br>280 octets | Type<br>Document  |                        |  |
|                                                                          | Ap Applications                                                                                                    |                 |                 |                                             |        |                     |                   |                        |  |
|                                                                          | O Téléchargeme                                                                                                    |                 |                 |                                             |        |                     |                   |                        |  |
|                                                                          | iCloud                                                                                                    |                 |                 |                                             |        |                     |                   |                        |  |
| Analyse if applications                                                  | Cloud Drive                                                                                                    |                 |                 |                                             |        |                     |                   |                        |  |
| <ul> <li>Hitigration</li> </ul>                                          | Bureau                                                                                                    |                 |                 |                                             |        |                     |                   | Fauthentification.     |  |
|                                                                          | Es documents                                                                                                    |                 |                 |                                             |        |                     |                   | se pour la gestion des |  |
|                                                                          | The second contract of the second contract of the second contract of |                 |                 |                                             |        | Annuler             | Cholsir           |                        |  |
|                                                                          |                                                                                                    |                 |                 |                                             |        |                     |                   |                        |  |
|                                                                          |                                                                                                    |                 |                 |                                             | 1      |                     |                   |                        |  |
| Distribution génée<br>pour le VPP<br>Applications publiques<br>proventes |                                                                                                    |                 |                 |                                             |        |                     |                   |                        |  |
|                                                                          |                                                                                                    |                 |                 |                                             |        |                     |                   |                        |  |
|                                                                          |                                                                                                    |                 |                 |                                             |        |                     |                   |                        |  |
|                                                                          |                                                                                                    |                 |                 |                                             |        |                     |                   |                        |  |
|                                                                          |                                                                                                    |                 |                 |                                             |        |                     |                   |                        |  |
|                                                                          |                                                                                                    |                 |                 |                                             |        |                     |                   |                        |  |
|                                                                          |                                                                                                    |                 |                 |                                             |        |                     |                   |                        |  |

Le fichier téléversé apparaît dans le champ. Cliquer sur **Enregistrer**.

|                                                        |                                                                                             | iii gestion-mobile.ac-versailles.fr                                                                                                | c                                                                                 | 0 0                                     |
|--------------------------------------------------------|---------------------------------------------------------------------------------------------|----------------------------------------------------------------------------------------------------|-----------------------------------------------------------------------------------|-----------------------------------------|
|                                                        | Apple School Manager                                                                        |                                                                                                    | Applications > Affichage on list                                                  | 0                                       |
| Waten Console                                          |                                                                                             |                                                                                                    | (q                                                                                |                                         |
|                                                        | 0                                                                                           |                                                                                                    |                                                                                   |                                         |
| Système                                                | Parametre actuel                                                                            | Contract Anticidance.                                                                                                    |                                                                                   |                                         |
| Terminaux et<br>utilisateurs                           | Afin d'ajouter un cor<br>Vous devrez importo<br>codes de licences VF<br>Naviguez vers Apple | npte de licence VPP, connectez-vous à votre compte VPP pro<br>r ce jeton ici pour permettre à la console d'AirWatch d'accéd<br>rP. | rfessionnel et téléchargez le jeton d'a<br>ier aux services web offerts par Apple | uthentification.<br>pour la gestion des |
| Applications Analyse d'applications                    | Description *                                                                               | ASM                                                                                                    |                                                                                   |                                         |
| Browser Intégration                                    | Importation du sToken *                                                                     | sToken for Lycee .upptoken                                                                                                    | Importer                                                                          |                                         |
| <ul> <li>Catalogue</li> <li>Général</li> </ul>         | Pays                                                                                        | France                                                                                                    | • 0                                                                               |                                         |
| Catalogue autonome<br>Restrictions des<br>applications | Envoyer des invitations                                                                     | οΦ                                                                                                    |                                                                                   |                                         |
| Catégories<br>d'applications                           | automatiquement                                                                             |                                                                                                    |                                                                                   |                                         |
| Référentiel externe<br>d'applications<br>Applications  | Modèle de message                                                                           |                                                                                                    | Aperçu du message                                                                 |                                         |
| recommandées<br>Distribution gérée                     |                                                                                             | Les messages e-mails s'appliquent uniquement aux terminaux                                                                         | utilisant les versions IOS entre 7.0.0 et 7.0.                                    | 2                                       |
| Applications publiques<br>payantes                     |                                                                                             | Les terminaux IUS 7.0.3 et supeneure recevront automatique                                                                         | nodéles de message.                                                               |                                         |
| Conteneur<br>Bolte de réception                        |                                                                                             | Cliquez ici pour ouvrir la page de modèles de message dans u                                                                       | ne nouvelle fenêtre ou un nouvel onglet.                                          |                                         |
| <ul> <li>Paramètres et politiques</li> </ul>           |                                                                                             |                                                                                                    |                                                                                   |                                         |
| Contenu                                                |                                                                                             |                                                                                                    |                                                                                   |                                         |
| E-mail                                                 |                                                                                             | Enregistree                                                                                                    |                                                                                   |                                         |

Une fois l'enregistrement terminé, une date d'expiration de la validité de ce jetons apparaît (dans un an). Cela se fera par le bouton *Renouveler*.

Il est indispensable à ce moment-là de se créer un rappel pour procéder à temps au renouvellement du jeton avant cette échéance.

|                                                        | Apple School Manager                                                                                                    |                                                            | Console AirWatch                                    |  |   |  |  |  |
|--------------------------------------------------------|----------------------------------------------------------------------------------------------------|------------------------------------------------------------|-----------------------------------------------------|--|---|--|--|--|
| Annen Console                                          |                                                                                                    |                                                            | tion and the second second                          |  |   |  |  |  |
| Paramètres                                             | 0                                                                                                    |                                                            |                                                     |  | 0 |  |  |  |
| Système<br>Terminaux et<br>utilisateurs                | Afin d'ajouter un compte de licence VPP, connectez-vous à votre compte VPP professionnel et téléchargez le jeton d'authentification.<br>Vous devrez importer ce jeton ici pour permettre à la console d'AirWatch d'accéder aux services web offerts par Apple pour la gestion des<br>codes de licences VPP.<br>Naviguez vers Apple.<br>(si l'indicateur "Envoyer des invitations automatiquement" est décoché, les terminaux nouvellement enrôlés recevront des invitations<br>pendant l'enrôlement seulement si des applications déployées automatiquement dans le VPP sont attribuées.) |                                                            |                                                     |  |   |  |  |  |
| Analyse d'applications                                 | Description                                                                                                    | ASM                                                        |                                                     |  |   |  |  |  |
| Browser<br>Intégration<br>d'applications               | Valide jusqu'à                                                                                                    | 18/12/2018 12:14                                           |                                                     |  |   |  |  |  |
| <ul> <li>Catalogue</li> <li>Général</li> </ul>         | Pays                                                                                                    | France                                                     | •                                                   |  |   |  |  |  |
| Catalogue autonome<br>Restrictions des<br>applications | Envoyer des invitations<br>automatiquement                                                                                                    | 00                                                         |                                                     |  |   |  |  |  |
| Catégories<br>d'applications                           | Modèle de messane                                                                                                    |                                                            | - Characterization                                  |  |   |  |  |  |
| d'applications                                         | mudele de message                                                                                                    |                                                            | · Aberto du messege                                 |  |   |  |  |  |
| Applications<br>recommandées                           |                                                                                                    | Les messages e-mails s'appliquent uniquement aux termini   | ux utilisant les versions iOS entre 7,0.0 et 7,0.2. |  |   |  |  |  |
| Distribution gérée<br>pour le VPP                      |                                                                                                    | Les terminaux iOS 7.0.3 et supérieure recevront automatiq  | uement une invite.                                  |  |   |  |  |  |
| Applications publiques<br>payantes                     |                                                                                                    | Les modèles de messages sunt configurés depuis la page d   | e modèles de message.                               |  |   |  |  |  |
| Conteneur<br>Boite de réception                        |                                                                                                    | Cliquez ici pour ouvrir la page de modèles de message dans | une nouvelle fenêtre ou un nouvel onglet.           |  |   |  |  |  |
| Vidéo                                                  |                                                                                                    |                                                            |                                                     |  |   |  |  |  |
| <ul> <li>Paramètres et politiques</li> </ul>           |                                                                                                    |                                                            |                                                     |  |   |  |  |  |
| Contenu                                                |                                                                                                    |                                                            |                                                     |  |   |  |  |  |
| E-mail                                                 | all Kenegetter Renouveler Effacer                                                                                                    |                                                            |                                                     |  |   |  |  |  |

## Synchroniser dans le MDM les achats réalisés dans ASM

Aller dans le menu Applications et livres (Applications, Affichage en liste).

Cliquer sur le bouton *Synchronisation des actifs*.

| < > E                                                                                    | D                                           |                                             | iii gestion-mobile.ac-versailles.fr | Ċ                                 | 0 0 0                                  |
|------------------------------------------------------------------------------------------|---------------------------------------------|---------------------------------------------|-------------------------------------|-----------------------------------|----------------------------------------|
|                                                                                          |                                             | Apple School Manager                        |                                     | Console AirWatch                  | +                                      |
| AirWat                                                                                   | ch Console                                  | 0                                           |                                     | Q. Rechercher dans AW             | + + 1 0<br>Ajouter Favoris Compte Aide |
| Démarrage                                                                                | ✓ Applications<br>Affichage en liste        | Affichage en liste                          |                                     |                                   | <b>···</b> *                           |
| +C<br>Hub                                                                                | Commandes                                   | Internes Publics/Publiques Acheté(e)s       | Web                                 |                                   |                                        |
| Terminaux                                                                                | <ul> <li>Données<br/>analytiques</li> </ul> | Ajouter une commande     Synchronisation de | es actifs                           | Rechercher                        | ta 5 ≣                                 |
| 39.<br>Comptes                                                                           | Paramètres des<br>applications              | Plateforme Statut<br>Tous/Toutes 2          | Type d'application<br>Tous/Toutos   |                                   |                                        |
| Application<br>s et livres                                                               | > Livres<br>> Commandes                     | Icóne Nom Platefo                           | rme Type d'application Statut       | Codes de rachat Distribution géré | e Actions                              |
| Contenu<br>Contenu<br>E-mail<br>Relations<br>Télèticoms<br>Caroupes et<br>paramètre<br>s | Paramètres des<br>livres et applications    |                                             | Aucun élément trouvé                |                                   |                                        |
| Copyright, 2017 ( )<br>Differinged and Am                                                | arrano 4                                    |                                             |                                     |                                   |                                        |

La synchronisation commence et ce message apparaît.

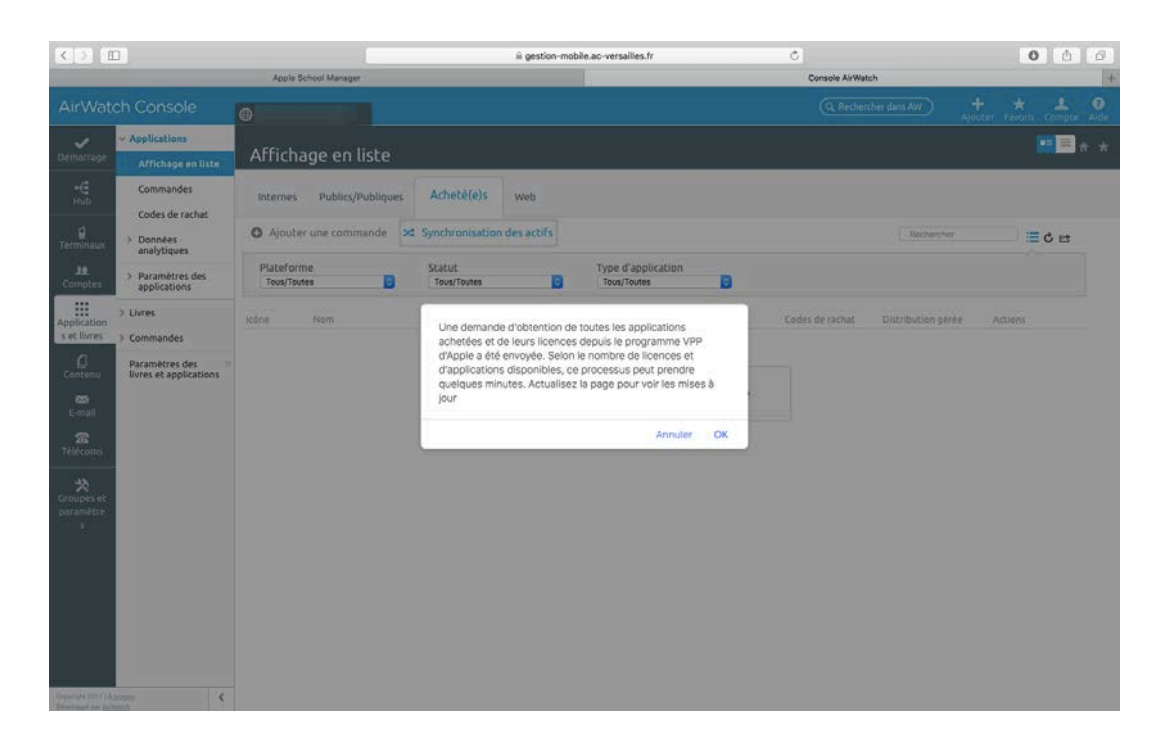

Une fois la synchronisation terminée, les applications acquises dans ASM s'affichent. Pour chaque application, le nombre de licences acquises est indiqué dans la dernière colonne.

| <>                         |                                          |                            |                       | ii gestion-mobil       | e.ac-versailles.fr                  |             | Ċ                    |                    | 0                       | 00           |
|----------------------------|------------------------------------------|----------------------------|-----------------------|------------------------|-------------------------------------|-------------|----------------------|--------------------|-------------------------|--------------|
|                            |                                          | Apple School Manager       |                       |                        |                                     | _           | Console AirWatch     |                    |                         | 4            |
| AirWat                     | ch Console                               | 0                          |                       |                        |                                     |             | (Q. Recherch         | er dens AW         | + ★<br>Nauter Fevoris C | ompte Aide   |
| Démarrage                  | ✓ Applications<br>Affichage en liste     | Affichage en liste         |                       |                        |                                     |             |                      |                    |                         | <b>≡</b> ↑ ★ |
| +G<br>Hub                  | Commandes<br>Codes de rachat             | Internes Publics/Publique  | s Acheté(e)s          | Web                    |                                     |             |                      |                    |                         |              |
| Terminaux                  | > Données<br>analytiques                 | • Ajouter une commande     | >4 Synchronisation de | es actifs Dern<br>10:1 | iière synchronisatio<br>5:31 AM     | n par adm07 | 782565p à 12/18/2017 | Rechercher         | <b>c</b>                | ) es         |
| 19<br>Comptes              | Paramètres des<br>applications           | Plateforme<br>(Tous/Toutes | Statut<br>Tous/Toutes | 8                      | Type d'application<br>( Tous/Toutes | Ð           |                      |                    |                         |              |
| Application<br>s et livres | > Livres<br>> Commandes                  | Icòne Nom                  | Platefo               | опте Тур               | e d'application                     | Statut      | Codes de rachat      | Distribution gérée |                         |              |
| Contenu                    | Paramètres des<br>livres et applications | APWatch MDM Ag             | Apple Apple           | Put                    | lics/Publiques                      | 0           | 0/0/0                | 250/0/250          | <b>B</b> [0] 3          | ×4           |
| E-mail                     |                                          | Éléments 1-1 sur 1         |                       |                        |                                     |             |                      |                    | Afficher: 20            | 8            |
| 761écoms                   |                                          |                            |                       |                        |                                     |             |                      |                    |                         |              |
| Groupes et paramètre       |                                          |                            |                       |                        |                                     |             |                      |                    |                         |              |
|                            |                                          |                            |                       |                        |                                     |             |                      |                    |                         |              |
|                            |                                          |                            |                       |                        |                                     |             |                      |                    |                         |              |
|                            |                                          |                            |                       |                        |                                     |             |                      |                    |                         |              |
|                            |                                          |                            |                       |                        |                                     |             |                      |                    |                         |              |
| Engraph 20171A             | ernen (                                  |                            |                       |                        |                                     |             |                      |                    |                         |              |

Après chaque nouvel achat d'applications dans ASM, il sera nécessaire de procéder à cette synchronisation dans Airwatch pour rendre les applications disponibles pour les tablettes.

## Crédits

Les textes et l'adaptation des illustrations ont été réalisés par Jérôme Beaudet, chargé de mission m-éducation à la *Dane de l'académie de Versailles*.

#### jerome.beaudet@ac-versailles.fr

Les captures d'écran ont été réalisées par Yannick Marjoux, proviseur-adjoint du Lycée Jules-Ferry de Versailles, et Jérôme Beaudet.

Image de couverture : Created by Freepik

#### Remerciements

Yannick Marjoux, proviseur-adjoint du Lycée Jules-Ferry de Versailles.

Joëlle Forget, Alexis François, Marielle Leroy, Sarah Nenan, de la Direction des systèmes d'information (DSI), rectorat de l'académie de Versailles.

Fabrice Lemoine, adjoint au Délégué académique au numérique de l'académie de Versailles (*Dane de l'académie de Versailles*).

Adrien Lefranc, conseiller pour le numérique éducatif du bassin de Plaisir-Versailles (*Dane de l'académie de Versailles*) en 2017-2018.